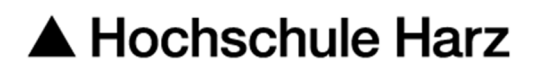

## Rechenzentrum

# Zertifikatsverwaltung

unter Windows im Edge

### Stand: 16.01.2023

#### Inhalt

| 1. | Windows-Zertifikatsspeicher                           | 2 |
|----|-------------------------------------------------------|---|
| 2. | Export des eigenen Zertifikats mit privatem Schlüssel | 4 |
| 3. | Eigenes Zertifikat einbinden für die Signierung       | 5 |
| 4. | Zertifikate anderer Personen importieren              | 6 |

#### 1. Windows-Zertifikatsspeicher

Alle Office-Anwendungen und Adobe Produkte nutzen für Ihre Zertifikatsverwaltung den Windows-Zertifikatsspeicher.

Die Verwaltung der Zertifikate erfolgt im Edge über das Menü ... in der rechten oberen Ecke -> "Einstellungen" ->"Datenschutz, Suche und Dienste" -> "Zertifikate verwalten".

|   |   |    | - | $\times$ |
|---|---|----|---|----------|
| ۲ | ¢ | £≞ | Ē |          |

| Zertifikate                                                                                                    |                                                                                                    |                                                    |                                                                                                    |                                                                                                    |                                               | )  |
|----------------------------------------------------------------------------------------------------|----------------------------------------------------------------------------------------------------|----------------------------------------------------|----------------------------------------------------------------------------------------------------|----------------------------------------------------------------------------------------------------|-----------------------------------------------|----|
| Beabsichtigter Zweck: <alle></alle>                                                                                                    |                                                                                                    |                                                    |                                                                                                    |                                                                                                    |                                               | ~  |
| Vertrauenswürdige Stammzertifizierung                                                                                                    | sstellen Ve                                                                                                 | ertrauen                                           | nswürdige H                                                                                        | lerausgeber                                                                                                | Nicht ve                                      | 4  |
| Ausgestellt für       Ausgestell         Veeam Mount Servi       Veeam Mount Servi         AAA Certificate Ser       AAA Certificate Ser         AddTrust External       AddTrust         Baltimore CyberTru       Baltimore         Certification Author       Certificate         Certum CA       Certum CC         Certum Trusted Ne       Certum Trusted Ne | llt von<br>ount Service<br>ificate Servic<br>External CA<br>CyberTrust<br>ion Authority<br>A<br>rusted Netw | Ab<br>ces 01<br>A 30<br>A 13<br>y 08<br>11<br>y 31 | olaufda<br>4.05.2026<br>1.01.2029<br>0.05.2020<br>3.05.2025<br>3.08.2039<br>1.06.2027<br>1.12.2029 | Anzeigenam<br>Veeam Mour<br>Sectigo (AA<br>Sectigo (Ad<br>DigiCert Balt<br>WoSign<br>Certum<br>Certum Trus | ie<br>nt Se<br>A)<br>dTrust)<br>timor<br>sted | ~  |
| Class 3 Public Prima Class 3 Public Prima Class 3 Public Prima Class 3 Public Prima COMODO                                                                                                    | Ublic Primary<br>ECC Certific                                                                               | r 02<br>c 19                                       | 2.08.2028<br>9.01.2038                                                                             | VeriSign Cla<br>Sectigo (for                                                                               | ss 3<br>merl                                  | ~  |
| Importieren Exportieren E<br>Beabsichtigte Zwecke des Zertifikats                                                                                                    | ntfernen                                                                                                    |                                                    |                                                                                                    |                                                                                                    | Erweiter                                      | rt |
| Anzeigen                                                                                                    |                                                                                                    |                                                    |                                                                                                    | n                                                                                                    |                                               |    |
|                                                                                                    |                                                                                                    |                                                    |                                                                                                    | E                                                                                                    | Schließe                                      | n  |

Die Registerfelder des Zertifikatsspeichers dienen zur Sortierung der Zertifikate.

- Eigene Zertifikate,

hier sind die eigenen Zertifikate hinterlegt, zu dem ein privater Schlüssel vorhanden ist.

- Andere Personen,
   dies sind die öffentlichen Zertifikate von anderen Personen und Server, die eine verschlüsselte Verbindung nutzen.
- Zwischenzertifizierungsstellen,
   Zertifikate der Zertifizierungsstellen, hier sollte das HS-Harz-CA Zertifikat zu finden sein.
- Vertrauenswürdige Stammzertifizierungsstellen,
   Zertifikate für die Stammzertifizierungsstellen, hier sollte das Telecom Root-Zertifikat hinterlegt sein.
- Vertrauenswürdige Herausgeber
- Nicht vertrauenswürdige Herausgeber

| Zertifikate            |                          |                              |            |         |        |
|------------------------|--------------------------|------------------------------|------------|---------|--------|
| Beabsichtigter Zweck:  | <alle></alle>            |                              |            |         | ``     |
| Zwischenzertifizierung | sstellen Vertrauenswü    | rdige Stammzertifizierungsst | tellen     | Vertrau | ien:   |
| Ausgestellt für        |                          | Ausgestellt von              | Abla       | ufda    | An ^   |
| 🔄 Thawte Premium       | n Server CA              | Thawte Premium Serv          | 01.0       | 1.2021  | thi    |
| thawte Primary         | Root CA                  | thawte Primary Root CA       | 17.0       | 7.2036  | thi    |
| thawte Primary         | Root CA - G3             | thawte Primary Root          | 02.1       | 2.2037  | thi    |
| Thawte Server (        | CA                       | Thawte Server CA             | 01.0       | 1.2021  | thi    |
| 🔄 Thawte Timesta       | mping CA                 | Thawte Timestamping          | 01.0       | 1.2021  | Th     |
| 🖏 T-TeleSec Globa      | lRoot Class 2            | T-TeleSec GlobalRoot         | 02.10.2033 |         | T-     |
| T-TeleSec Globa        | Root Class 3             | T-TeleSec GlobalRoot         | 02.1       | 0.2033  | T-     |
| USERTrust ECC          | Certification Authority  | USERTrust ECC Certifi        | 19.0       | 1.2038  | Se 🗸   |
| <                      |                          |                              |            |         | >      |
|                        |                          |                              |            |         |        |
| Importieren Exp        | ortieren Entferne        | n                            |            | Erwe    | eitert |
| Beabsichtigte Zwecke   | des Zertifikats          |                              |            |         |        |
| Clienteuthentificierum | - Sidhara E Mail, Samuar | author lifeion and           |            |         |        |
| Anzeigen               |                          |                              |            | eigen   |        |
|                        |                          |                              |            | Schli   | ieβen  |

Die nötige Zertifikatskette der HS-Harz-CA kann über das Webfrontend G2 heruntergeladen werden: <u>https://pki.pca.dfn.de/dfn-ca-global-g2/cgi-bin/pub/pki?cmd=getStaticPage;name=index;id=2&RA\_ID=2620</u>

Die entsprechenden Buttons anklicken, dann wird das Zertifikat im Browser automatisch installiert.

#### 2. Export des eigenen Zertifikats mit privatem Schlüssel

Für den Export in der Registerkarte *"Eigene Zertifikate"* müssen Sie das gewünschte Zertifikat markieren und auf *"Exportieren"* klicken. Es öffnet sich der Zertifikatsexport-Assistent. Beim Export sollten Sie darauf achten, dass die Häkchen *"Privaten Schlüssel exportieren"* und *"alle Zertifikate im Zertifizierungspfad einbeziehen"* gesetzt sind. Durchlaufen Sie die Schritte des Assistenten (Kennwort eingeben, Namen vergeben und klicken Sie am Ende auf *"Fertig stellen"*, um die Datei im pfx Format zu sichern.

| ← | F Zertifikatexport-Assistent                                                                                                    | ← 😺 Zertifikatexport-Assistent                                                                                                    |  |  |  |
|---|----------------------------------------------------------------------------------------------------|----------------------------------------------------------------------------------------------------|--|--|--|
|   | Privaten Schlüssel exportieren<br>Sie können den privaten Schlüssel mit dem Zertifikat exportieren.                                                                                                    | Format der zu exportierenden Datei<br>Zertifikate können in verschiedenen Dateiformaten exportiert werden.                                         |  |  |  |
|   | Private Schlüssel sind kennwortgeschützt. Wenn Sie den privaten Schlüssel mit dem<br>ausgewählten Zertifikat exportieren möchten, müssen Sie auf einer der folgenden<br>Seiten ein Kennwort eingeben.<br>Möchten Sie mit dem Zertifikat auch den privaten Schlüssel exportieren? | Wählen Sie das gewünschte Format:<br>DER-codiert-binär X.509 (.CER)                                                                                |  |  |  |
|   | O Ja, privaten Schlüssel exportieren     O Nein, privaten Schlüssel nicht exportieren                                                                                                    | Syntaxstandard kryptografischer Meldungen - "PKCS #7"-Zertifikate (.P7B)         Wenn möglich, alle Zertifikate im Zertifizierungspfad einbeziehen |  |  |  |
|   |                                                                                                    | ● Privater Informationsaustausch - PKCS #12 (.PFX) ✓ Wenn möglich, alle Zertifikate im Zertifikarungspfad einbeziehen                              |  |  |  |
|   |                                                                                                    | Privaten Schlüssel nach erfolgreichem Export löschen Alle erweiterten Eigenschaften exportieren                                                    |  |  |  |
|   |                                                                                                    | Tertifikatdatenschutz aktivieren Microsoft Serieller Zertifikatspeicher (.SST)                                                                     |  |  |  |
|   |                                                                                                    |                                                                                                    |  |  |  |
|   | Weiter Abbrechen                                                                                                    | Weiter Abbrechen                                                                                                    |  |  |  |

#### 3. Eigenes Zertifikat einbinden für die Signierung von Dokumenten

Eigene Zertifikate werden zur digitalen Signierung von E-Mails oder Dokumenten genutzt. Hierzu muss ein privater Schlüssel vorhanden sein. Durch die Signierung wird die Herkunft und die Unverfälschtheit eines Dokuments bestätigt.

Um ein eigenes Zertifikat in den Windows-Zertifikatsspeicher zu importieren, muss eine *p12* oder *pfx* Datei vorliegen. Diese Art von Datei enthält den privaten Schlüssel sowie das öffentliche Zertifikat. Die Installation erfolgt ganz einfach durch doppelt anklicken der Zertifikatsdatei im Windows Explorer.

Es öffnet sich der Zertifikatsimport-Assistent, bitte hier den Anweisungen folgen. Die Einsortierung erfolgt automatisch, es muss nur das Passwort angegeben werden, mit dem die Datei geschützt wurde.

**Wichtig**: Schlüssel als exportierbar markieren anklicken. Nur dann kann der Private Schlüssel zu einem späteren Zeitpunkt exportiert werden.

| Schutz für den privaten Schlüssel                                                                                                    |
|----------------------------------------------------------------------------------------------------|
| <br>Der private Schlüssel wurde mit einem Kennwort geschützt, um die Sicherheit zu gewährleisten.                                                                                                    |
| Geben Sie das Kennwort für den privaten Schlüssel ein.                                                                                                    |
| Kennwort:                                                                                                    |
| Kennwort anzeigen                                                                                                    |
| Importoptionen:                                                                                                    |
| Hohe Sicherheit f ür den privaten Schl üssel aktivieren. Wenn Sie diese Option<br>aktivieren, werden Sie immer dann, wenn der private Schl üssel von einer<br>Anwendung verwendet wird, zur Kennworteingabe aufgefordert. |
| Schlüssel als exportierbar markieren. Dadurch können Sie Ihre Schlüssel zu einem späteren Zeitpunkt sichern bzw. überführen.                                                                                              |
| Privaten Schlüssel mit virtualisierungsbasierter Sicherheit schützen (nicht exportierbar)                                                                                                    |
| Alle erweiterten Eigenschaften mit einbeziehen                                                                                                    |

Nach Abschluss müsste das eigene Zertifikat in der entsprechenden Registerkarte zu finden sein und kann Windows-weit zur Signierung von Dokumenten genutzt werden.

#### 4. Zertifikate anderer Personen importieren

Im <u>Webfrontend G2</u> können Zertifikate anderer Personen mit dem Edge installiert werden. Einfach über den Menüpunkt *"Zertifikat suchen"* den Namen oder die gesuchte E-Mailadresse im Suchfeld eingeben.

| Zertifika                                                                                                    | te CA-Ze                 | rtifikate Gesperrte Ze | ertifikate Policies Hilf | e Beenden                                                   |
|----------------------------------------------------------------------------------------------------|--------------------------|------------------------|--------------------------|-------------------------------------------------------------|
| Nutzerze                                                                                                    | rtifikat                 | Serverzertifikat       | Zertifikat sperren       | Zertifikat suchen                                           |
|                                                                                                    |                          |                        |                          | Zertifikat suchen                                           |
| Bitte geben Sie den exakten Namen (keine Umlaute) oder di<br>dem Zertifikat ein, das Sie suchen. Es werden maximal 20 Z |                          |                        |                          | r die exakte E-Mail-Adresse aus<br>0 Zertifikate angezeigt. |
|                                                                                                    | Name oder E-Mail-Adresse |                        |                          |                                                             |
|                                                                                                    |                          |                        | OK Zurücksetzen          |                                                             |

Klicken Sie auf die kleine Grafik links um sich die Detailansicht anzeigen zu lassen. Wenn sie ganz nach unten Scrollen, können Sie dann das Zertifikat installieren. Oder Klicken Sie direkt auf die Seriennummer, um es zu installieren.

| Klicken Sie auf die Seriennummer eines Zertifikats, um es in Ihren Browser zu importieren.                                        |                                        |      |                                 |  |  |  |  |
|----------------------------------------------------------------------------------------------------|----------------------------------------|------|---------------------------------|--|--|--|--|
| 1                                                                                                    | <b>Seriennummer</b><br>908049248716881 | Name | E-Mail Rolle<br>hs-harz.de User |  |  |  |  |
| Operationen         Zertifikat abspeichern       PEM ✓ Download         Zertifikat in den Browser installieren       Installieren |                                        |      |                                 |  |  |  |  |

Die Zertifikate auf der lokalen Festplatte können wie das eigene Zertifikat über den Windows Explorer installiert werden, durch doppeltes Anklicken.